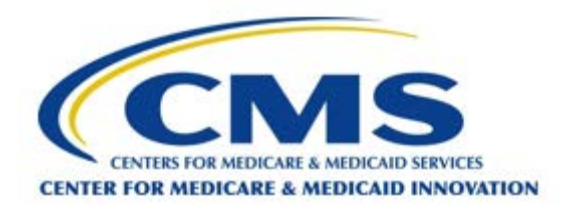

#### **Next Generation ACO Model**

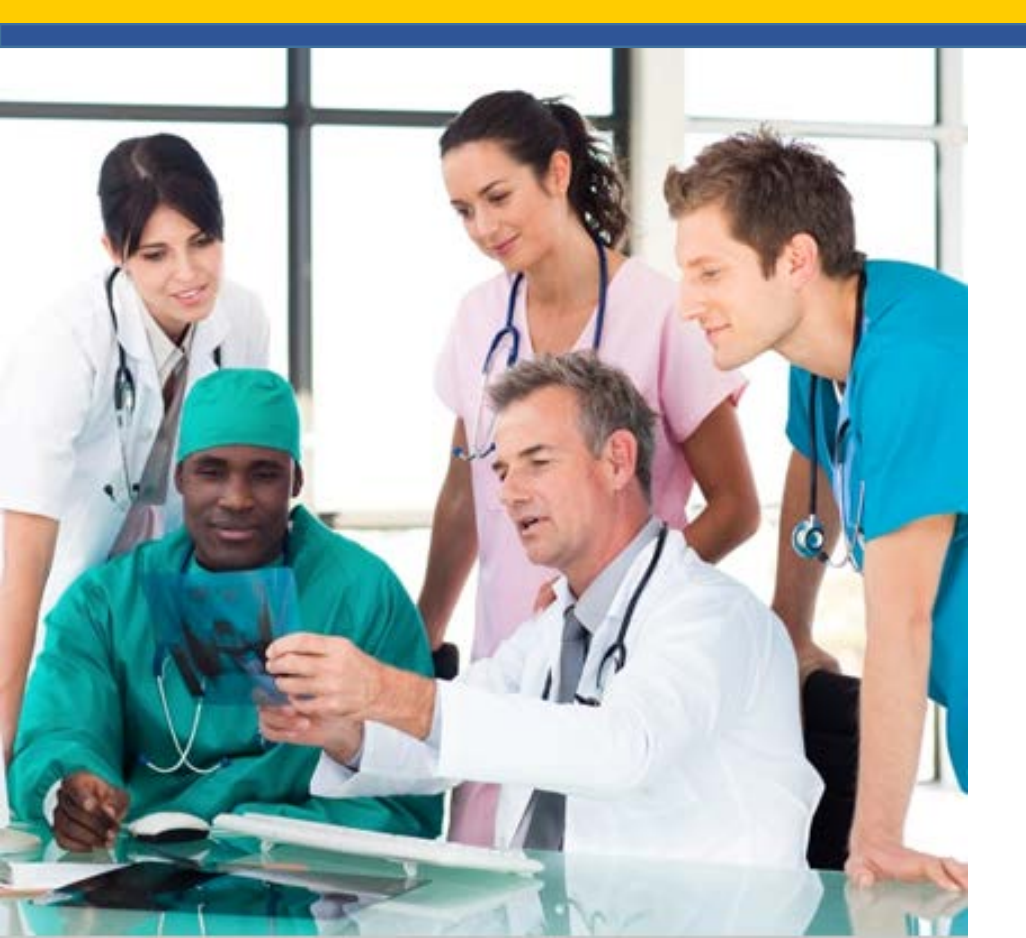

Next Generation ACO Model Application: 2017 Participant List

April 12, 2016

## Agenda

- Submission Process
- Crucial Concepts and Definitions
- Provider Identifiers
- The Provider List Submission Tool (PLST)
- Demonstration of the PLST
- Tips on Using the PLST
- Handling "Errors" Flagged by the PLST
- $\bullet$  Q and A

#### **Provider List Submission Process**

| Phase   | Description                                                                                                    |
|---------|----------------------------------------------------------------------------------------------------|
| Phase 1 | NGACO submits participating and preferred provider list data                                                         |
| Phase 2 | PAC processes the data and returns a response file identifying the records that were "accepted"                      |
| Phase 3 | NGACO reviews response file and submits corrected data                                                               |
| Phase 4 | PAC processes the updated data and returns a response file identifying records that were "accepted"                  |
| Phase 5 | NGACO reviews response file and submits data on benefit enhancements                                                 |
| Phase 6 | PAC processes benefit enhancement data and returns a response file                                                   |
| Phase 7 | NGACO reviews response file of the final participating and preferred provider list for the upcoming performance year |

# **Key Definitions**

#### Institutional Provider (Facility)

- Organizational entity with an agreement to participate in Medicare
- Examples:
  - Acute care hospital
  - FQHC, RHC, CAHs,
  - Hospice
  - Home Health Agency
  - SNF
- Does <u>not</u> include individual physicians or physician group practices

#### **Professional (Practitioner)**

- A physician or non-physician practitioner enrolled in Medicare.
- A professional may practice in the following settings:
  - Private Practice
    - Sole Proprietor
    - Group Practice
  - FQHC/RHC/Method II CAHs Provider

#### **Use of Provider Identifiers**

| Provider Type                                            | Taxpayer ID<br>Number | Individual NPI | Organization NPI | CMS Certification<br>Number |
|----------------------------------------------------------|-----------------------|----------------|------------------|-----------------------------|
| Practitioner at<br>a Solo Practice                       | Required              | Required       | Optional         | Not Applicable              |
| Practitioner at<br>a Group<br>Practice                   | Required              | Required       | Optional         | Not Applicable              |
| Practitioner at<br>an FQHC, RHC,<br>or Method II<br>CAHs | Required              | Required       | Required         | Required                    |
| Facility or<br>Institution                               | Required              | Not Applicable | Required         | Required                    |

(Version 2.01.03)

- The PLST is a macro-enabled Excel<sup>™</sup> workbook
- It performs basic validation checks to ensure
  - All <u>required</u> data elements are present
  - No prohibited data elements are present
  - All data conform to formatting requirements
  - No <u>duplicate</u> records are present
- It saves a "version-controlled" file for submission
- It MUST be used to submit data

(Version 2.01.03)

- CERTIFICATION worksheet
- LIST\_STAGING worksheet
- ACO\_PROVIDER\_LIST\_AUDIT worksheet
- ACO\_PROVIDER\_LIST worksheet
- ACO\_SERVICE\_AREA worksheet (not used)
- PRACTITIONER\_LIST worksheet (informational)
- ORGANIZATION\_LIST worksheet (informational)
- TIN\_LIST worksheet (informational)

## The Provider List Submission Tool LIST\_STAGING

- "Scratch pad" for 'staging' your data
- Can "unprotect" the worksheet if necessary
  - Delete and Insert rows
  - Cut and paste rows
  - Find and Replace operations

- "Scratch pad" for 'staging' your data
- Can "unprotect" the worksheet if necessary
  - Delete and Insert rows
  - Cut and paste rows
  - Find and Replace operations

| Import Transfer |                                                    | Run Validation       | Export               |           |
|-----------------|----------------------------------------------------|----------------------|----------------------|-----------|
| 0               | Total provider records checked                     |                      |                      |           |
| 0               | Pass format validation                             |                      |                      |           |
| 0               | Fail format validation and will not be processed   |                      |                      |           |
| 0               | Duplic                                             | ate records will no  | t be processed       |           |
| 0               | Partici                                            | pating provider rea  | cords checked        |           |
| 0               | Partici                                            | pating provider red  | cords pass format va | alidation |
| 0               | Prefer                                             | red provider recor   | ds checked           |           |
| 0               | Prefer                                             | red provider recor   | ds pass format valid | ation     |
| 0               | PBP re                                             | cords                |                      |           |
| 0               | with                                               | errors               |                      |           |
| 0               | All-inclusive PBP records                          |                      |                      |           |
| 0               | with                                               | errors               |                      |           |
| 0               | SNF w                                              | aiver records        |                      |           |
| 0               | of w                                               | hich have errors     |                      |           |
| 0               | Telem                                              | edicine waiver rec   | ords                 |           |
| 0               | of w                                               | hich have errors     |                      |           |
| 0               | Post-a                                             | cute home visit wa   | iver records         |           |
| 0               | of which have errors                               |                      |                      |           |
| 0               | Uniqu                                              | e Tax Identificatior | Numbers              |           |
| 0               | Unique Organizational (Facility) NPIs              |                      |                      |           |
| 0               | Unique Individual (Professional/Practitioner) NPIs |                      |                      |           |
| View List       |                                                    | DATA ARE READY       | TO SUBMIT FOR CM     | MI REVIEW |

| NGACO Participating & Preferred Provider List Validation |         |                                                  |                |        |
|----------------------------------------------------------|---------|--------------------------------------------------|----------------|--------|
| Im                                                       | port    | Transfer                                         | Run Validation | Export |
| 0                                                        | Total p | Total provider records checked                   |                |        |
| 0                                                        | Pass fo | Pass format validation                           |                |        |
| 0                                                        | Fail fo | Fail format validation and will not be processed |                |        |
| 0                                                        | Duplic  | Duplicate records will not be processed          |                |        |

- The **TRANSFER** button will:
  - COPY the date on the LIST\_STAGING worksheet to the ACO\_PROVIDER\_LIST worksheet
  - Clicking TRANSFER will completely REPLACE the data on the ACO\_PROVIDER\_LIST worksheet
- The RUN VALIDATION button runs the validation algorithm on the ACO\_PROVIDER\_LIST worksheet
- The **IMPORT** and **EXPORT** buttons are not enabled

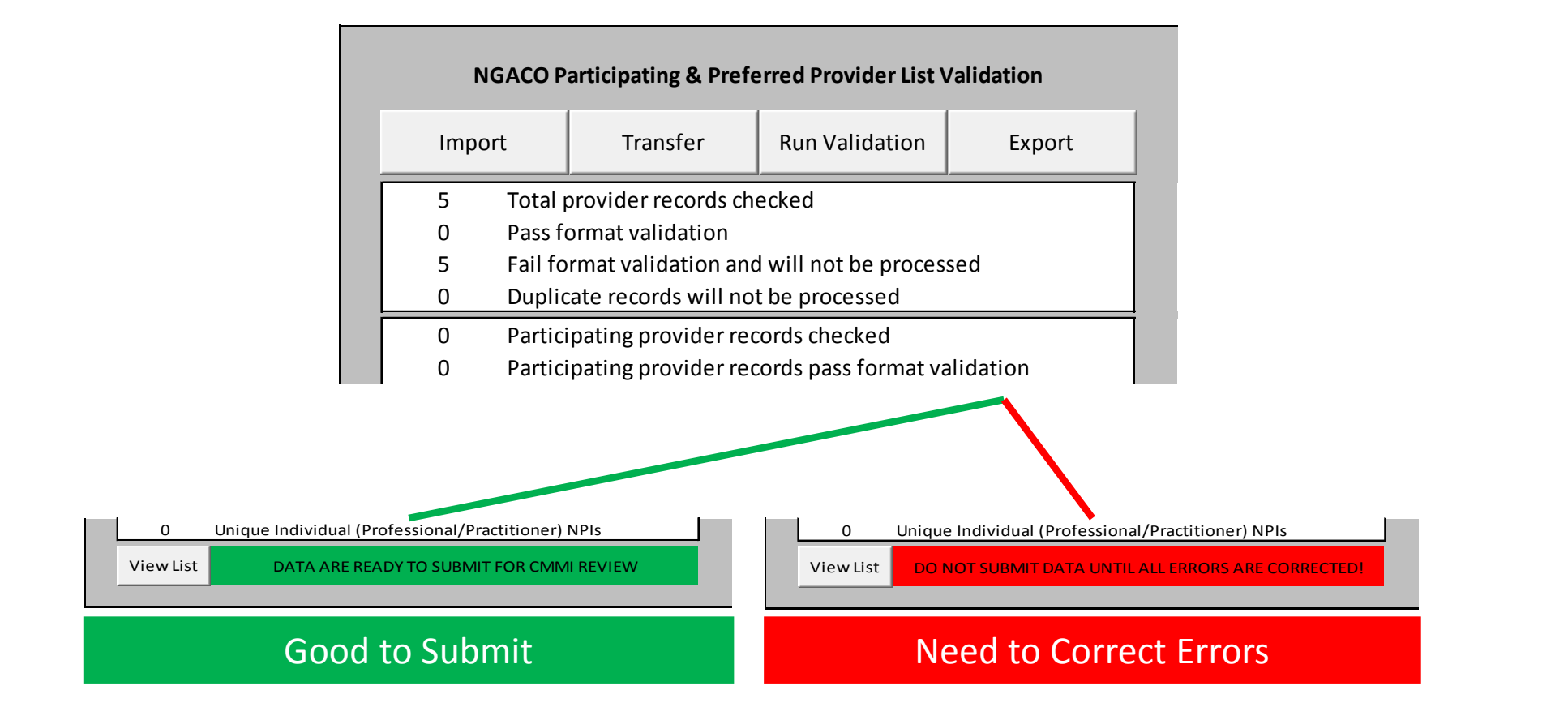

- Columns A through M display the basic provider data
  - Cells containing data with errors are highlighted
  - A brief comment describes the error(s)
- Columns N through R display benefit enhancements
- Columns T through Y display response codes
  - Generated by the validation algorithm
  - Identify records that pass the validation
  - Identify general reasons for records' failing validation
- Columns Z through AF are populated by the algorithm

### "Errors" Flagged by the PLST

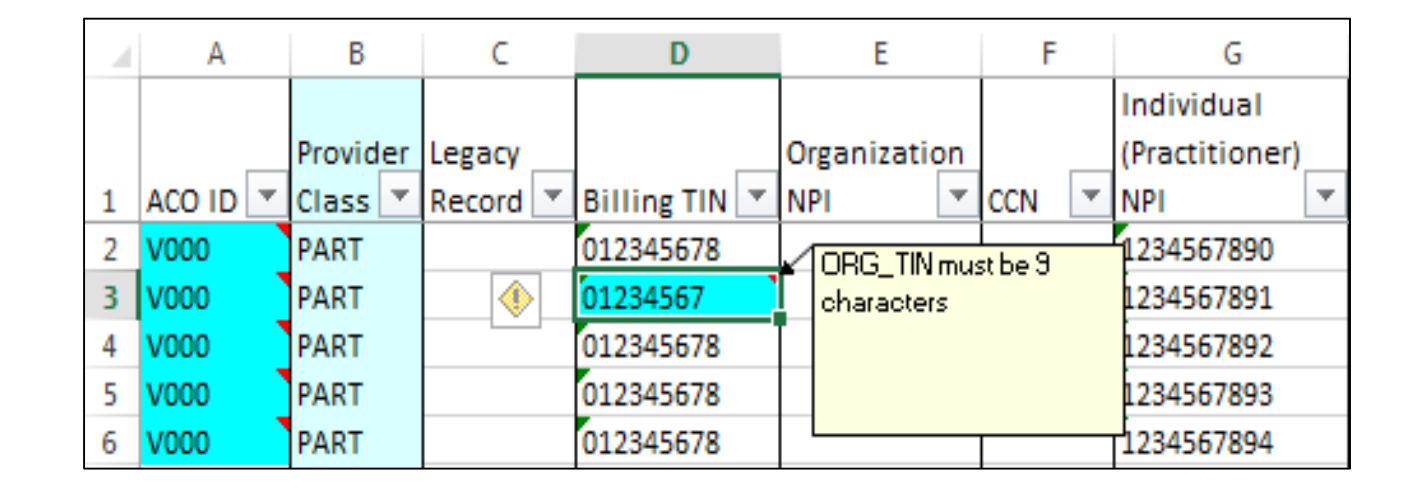

#### ASK BEFORE YOU SUBMIT DATA CONTAINING ERRORS

#### **CERTIFICATION** worksheet

#### Incomplete certification worksheet

#### Complete certification worksheet

| ACO Identifier: |                                                               | ACO Identifier: | V000                                                          |
|-----------------|---------------------------------------------------------------|-----------------|---------------------------------------------------------------|
| ACO Name:       |                                                               | ACO Name:       | NextGeneration ACO                                            |
| Validated on:   |                                                               | Validated on:   | 03/01/2016                                                    |
| Approved by:    |                                                               | Approved by:    | Benjamin Rush                                                 |
| Date approved:  |                                                               | Date approved:  | 03/01/2016 12:33:50 PM                                        |
| 0               | Records will be reviewed by CMMI                              | 86              | Records will be reviewed by CMMI                              |
| 0               | Participating provider records                                | 0               | Participating provider records                                |
| 0               | Preferred provider records                                    | 0               | Preferred provider records                                    |
| 0               | PBP records will be reviewed by CMMI                          | 0               | PBP records will be reviewed by CMMI                          |
| 0               | All-inclusive PBP records will be reviewed by CMMI            | 0               | All-inclusive PBP records will be reviewed by CMMI            |
| 0               | SNF waiver records will be reviewed by CMMI                   | 0               | SNF waiver records will be reviewed by CMMI                   |
| 0               | Telemedicine waiver records will be reviewed by CMMI          | 0               | Telemedicine waiver records will be reviewed by CMMI          |
| 0               | Post-acute home visit waiver records will be reviewed by CMMI | 0               | Post-acute home visit waiver records will be reviewed by CMMI |
| Submit          | DATA ARE READY TO SUBMIT FOR CMMI REVIEW                      | Submit          | DATA ARE READY TO SUBMIT FOR CMMI REVIEW                      |

Demonstration

# Tips on Using the PLST

- ALL data should be treated as characters, NOT NUMBERS
- Therefore when cutting and pasting you should "cut and paste values"
  - Do **not** simply cut and paste
  - Excel will treat an identifier (TIN ) as a number
- Do NOT include accented characters
  - Maria not María
  - Nunez not Nuñez
- Do NOT include carriage returns or tabs in any cells.
- The validation routine will replace "illegal" characters although it may flag the errors

### **Questions?**

#### Future Open Door Forum Dates

| Open Door Forum Topic                                           | Date and Time                     |
|-----------------------------------------------------------------|-----------------------------------|
| 2017 Benefit Enhancements                                       | April 19, 2016<br>4:00-5:00 PM ET |
| 2017 Population Based Payments and All Inclusive Based Payments | April 26, 2016<br>4:00-5:00 PM ET |

Next Generation ACO Model Webpage: <u>http://innovation.cms.gov/initiatives/Next-Generation-ACO-Model/</u>

> E-mail: <u>NextGenerationACOModel@cms.hhs.gov</u> Technical Support: <u>CMMIForceSupport@cms.hhs.gov</u>